## Adding Billing Profiles in the Form Builder

Last modified on 11/18/2024 3:28 pm EST

Utilizing billing profiles allows you to efficiently add ICD-10, CPT, HCPCS, and/or Custom codes to common visit types. Here is how you can add them from the form builder.

- 1. Navigate to Clinical > Form Builder.
- 2. Select the form you would like to add the profile to and add a Switch.

| Form Builder       |   | Legend          | l: 🖋 Edit | ✤ Move                     |
|--------------------|---|-----------------|-----------|----------------------------|
| Form List          | + | ← Choose a form |           | Form Tools                 |
| Presets Additional |   |                 |           | New Fields Field Clipboard |
| Default            | × |                 | _         | New Section SOAP Section   |
| Module 2 activity  | × |                 |           |                            |
| New Clinical Form  | × |                 |           | Short Text Field           |
| New Clinical Form  | × |                 |           | Yes / No YN                |
| New Clinical Form  | × |                 |           | Switch $\rightarrow$ ON    |

- 3. Enter a name for the switch in the Label Name field.
- 4. Go to the Billing Profile menu and select the profile.
- 5. Select Update Field.

| Edit Field       |       |                 |          |          |            |                               |       |                          | ×              |
|------------------|-------|-----------------|----------|----------|------------|-------------------------------|-------|--------------------------|----------------|
| Label Na         | ame   | Strep           |          |          |            | iry to                        | кеер  | it short!                |                |
|                  |       | Wide field      | Requi    | ired fie | ld         |                               |       |                          |                |
| Spacing within n | note  | New Line        | 🗆 New F  | Paragra  | aph 🗆 Sr   | nart Field                    |       |                          |                |
| Default va       | alue  | OFF             |          |          |            |                               |       |                          |                |
|                  | Gene  | erated text     |          |          |            |                               |       |                          |                |
| Edit             | Val   | ue 🌢 Patient    | 🛗 Date   | 0 Da     | ate & Time | 🛗 Field I                     | Date  | O Field Date & Time      |                |
| Preview          | Head  | er Subheader    | Bold     | Italic   | Underline  | x <sub>2</sub> x <sup>2</sup> |       |                          |                |
|                  | Pt De | emogr   Servi   | ce 🔻 🛛 🛛 | Date & T | Time ▼ S   | ystem Vita                    | als 🔻 | Custom Vitals  Custom Pt | Demogr 🔻       |
|                  |       |                 |          |          |            |                               |       |                          | 11             |
| Billing Pro      | ofile | (None) 🕶        |          |          |            |                               |       |                          |                |
| Clinical co      | des   | strep           |          |          | Code       | ,                             | Des   | scription                |                |
|                  |       | Juop            |          |          |            |                               |       |                          | + Add New +    |
|                  |       | (None)<br>Strep |          |          |            |                               |       |                          |                |
|                  |       |                 |          |          |            |                               |       | C Canco                  | ✓ Update field |

6. Press **Save** to save the changes to your form.

7. In the clinical note, activate the switch to apply the **Billing Profile**.

All patient data listed in this article is sample data. This is not a real person or real patient data.

| Billing Profil | e Sample * 🕜           |
|----------------|------------------------|
| Strep          |                        |
|                |                        |
|                |                        |
|                |                        |
|                |                        |
|                |                        |
|                |                        |
|                |                        |
|                |                        |
|                |                        |
| ✿ Options ▲    | Undo Changes Save Save |

| H&P SOAP ADDITIONAL           | APPS |
|-------------------------------|------|
| Preview Note                  |      |
| Billing Profile Sample        |      |
| Surgery: Pre-Op Note          |      |
| Trigger Point Injection Form  |      |
| Lumbar Facet Joint Injections |      |
| CERVICAL SPINE ASSESSMENT     |      |
| Consent Practice Demo         |      |
| Consent Free Draw 2           |      |
| Physical Exam Multiple Select |      |
| Trigger Point Injection Form  |      |